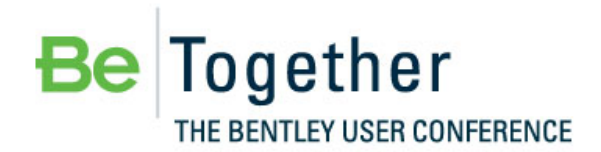

Working Smarter, Together

MAY 15 - 17, 2012 | PHILADELPHIA, PA., USA

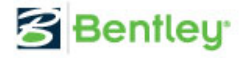

## Bentleyuser.dk Årsmøde 2012 Nordic Civil 2012

5.-7. November 2012, Munkebjerg Hotel, Vejle

Workshop – X7 Civil Design Review: 3D Modeling and Clash Detection

Team Leader: Joe Waxmonsky, PE

Bentley Systems, Incorporated 685 Stockton Drive Exton, PA 19341 www.bentley.com

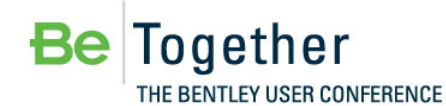

MAY 15 - 17, 2012 | PHILADELPHIA, PA., USA

#### Bentley

## **Table of Contents**

Preface

| Preface    | 3                                                 |    |
|------------|---------------------------------------------------|----|
| Chapter 1: | Model the Corridor and Drainage                   | 5  |
| Getting S  | tarted                                            | 5  |
|            | Exercise: Open the MicroStation File              | 5  |
|            | Exercise: Open the InRoads Project File           | 5  |
|            | Exercise: Setup the Project Defaults              | 6  |
|            | Exercise: Displaying 3D Drainage Graphics         | 6  |
|            | Exercise: Displaying Roadway Components           | 7  |
| Chapter 2: | Clash Detection                                   | 9  |
| Clash Det  | ection Workflow in MicroStation                   | 9  |
|            | Exercise: Create a Clash Detection Job            | 9  |
|            | Exercise: Define Clash Detection Criteria         | 9  |
|            | Exercise: Define Clash Detection Rules            | 10 |
|            | Exercise: Process and Review the Clash Detections | 11 |
| Clash Det  | ection Workflow in Bentley Navigator              | 12 |
|            | Exercise: Publish an i-model                      | 12 |
|            | Exercise: Start Bentley Navigator                 | 12 |
|            | Exercise: Create a Clash Detection Job            | 13 |
|            | Exercise: Define Clash Detection Criteria         | 13 |
|            | Exercise: Process and Review the Clash Detections | 14 |
|            | Exercise: Create Markups for Clash1 and Clash2    | 15 |
|            | Exercise: Redline Clash1 and Clash2               | 17 |

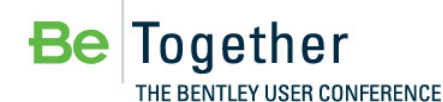

MAY 15-17, 2012 | PHILADELPHIA, PA., USA

#### 😤 Bentley

## Preface

In this workshop, you will start by creating a roadway design using the Roadway Designer and display the 3D Components of that design in MicroStation. Then, you will use Bentley's civil design software to display the 3D graphics that represent the design of roadway drainage pipes and inlets. There is a conflict between the pipes and the roadway subgrade. You will use MicroStation's Clash Detection functionality to review the clashes. You will then publish an i-model and use Bentley Navigator to comment and markup locations of the clashes.

The workshop guide is yours to take with you. If you don't finish all the exercises, or just want to work with the dataset upon return to your office, the datasets (both initial and completed files) are provided on the Conference DVD. Many workshops will also have videos of all exercises on the DVD.

*Note* Prerequisite Knowledge Level: Participant should have a basic understanding of road design principles and in the use of MicroStation and the native application (InRoads or GEOPAK) or one of the Power products.

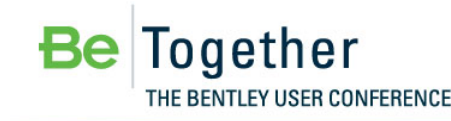

MAY 15 - 17, 2012 | PHILADELPHIA, PA., USA

😤 Bentley

# Chapter 1: Model the Corridor and Drainage

### **GETTING STARTED**

In this lesson, we will open the MicroStation Design file and open an InRoads Project file.

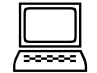

Exercise: Open the MicroStation File

#### Lesson Objective:

This exercise will guide you through the steps to start InRoads.

#### Procedure:

- 1. From the computer desktop double-click on the Power InRoads V8i icon.
- When the MicroStation Open dialog appears navigate to the following directory.
   C:\2012\_BT\_Civil\BC2WK3 Civil Design Review-3D Modeling and Clash Detection\DATA
- 3. Highlight the file *Corporate Drive.dgn* and click **Open.**

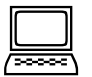

#### Exercise: Open the InRoads Project File

#### Lesson Objective:

This exercise will guide you through the steps to open a Project file.

#### Procedure:

- 1. From the InRoads menus, select File > Open.
- 2. Select the Project file named *Corporate Drive.rwk* from the *C:\2012\_BT\_Civil\BC2WK3 Civil Design Review-3D Modeling and Clash Detection\DATA* folder.
- 3. Click Open, and then Cancel.

This will open the following files:

Preference file:Bentley Training.xinGeometry Project:Corporate Drive.alg

| Existing Ground Surface: | Corporate Drive.dtm    |
|--------------------------|------------------------|
| Roadway Design:          | Corporate Drive.ird    |
| Drainage Database:       | Corporate Drive.sdb    |
| Template Library:        | Template Standards.itl |

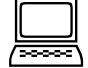

#### Exercise: Setup the Project Defaults

#### Lesson Objective:

This exercise will guide you through the steps to setup the Project Defaults.

#### **Procedure:**

- 1. From the InRoads menus, select **File > Project Defaults**.
- 2. Click the **New** button on the Project Defaults dialog.

| 🐂 Set Project Defaults                            |                                                       | <b>—</b> ×-  |
|---------------------------------------------------|-------------------------------------------------------|--------------|
| Configuration Name:                               | <none></none>                                         | Apply        |
| Default Performance                               |                                                       | Close        |
| Default Preferences                               |                                                       | New N        |
| Preferences (* xin):                              |                                                       | Copy         |
| Turnouts (*.txt):                                 |                                                       | Bename       |
| Drainage Structures (*.dat):                      |                                                       | Delete       |
| Rainfall Data (".idf):                            |                                                       | Despie       |
| Bridge Sections (*.txt):                          |                                                       | Browse       |
| Drafting Notes (*.dft):                           |                                                       | Import       |
| Pay Items (".mdb):                                |                                                       | Export       |
| Site Modeler Options (".spf):                     |                                                       | <u>H</u> elp |
|                                                   |                                                       |              |
| Default Directory Paths<br>ProjectWise Directory: |                                                       |              |
| Project Default Directory:                        |                                                       |              |
| Report Directory:                                 |                                                       |              |
| Projects (".rwk):                                 |                                                       |              |
| Surfaces (".dtm):                                 |                                                       |              |
| Geometry Projects (", alg):                       |                                                       |              |
| Template Libraries (*.itl):                       |                                                       |              |
| Roadway Design (*.ird):                           |                                                       |              |
| Survey Data (*.fwd):                              |                                                       |              |
| Drainage (*.sdb):                                 |                                                       |              |
| Style Sheet (".xsl):                              |                                                       |              |
| Quantity Manager (".mdb):                         |                                                       |              |
| Site Modeler Projects (".gsf)                     |                                                       |              |
| Default Grid Factor<br>Grid Eactor: 1.00          | Export Preferred Preference Active Only Name: Default | Default      |

- 3. Key in *Corporate Drive* for the Name and click **OK**.
- 4. Put your cursor Drainage Structures (\*.dat) and click the **Browse** button.
- 5. Select *InRoads Training Structures.dat* from the *C:\2012\_BT\_Civil\BC2WK3 Civil Design Review-3D Modeling and Clash Detection\Data\* folder location and click **Open.**
- 6. Click **Apply** on the Project Defaults dialog.
- 7. Close the Project Defaults dialog.

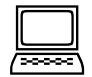

#### Exercise: Displaying 3D Drainage Graphics

#### Lesson Objective:

In this lesson, we will display 3D Drainage graphics using InRoads.

#### Procedure:

- 1. Select **Tools > Application Add-ins** from the InRoads menus.
- 2. Enable the View Drainage as Solids Add-in and click OK.

| and the second second |                               | _                                                                                                    |
|----------------------------------------------------------------------------------------------------|-------------------------------|----------------------------------------------------------------------------------------------------|
| Available:                                                                                                    | ОК                            | 1                                                                                                    |
| Translate Leica DBX Add-In                                                                                                    |                               | - 4                                                                                                    |
| Traverse Edit Add-In                                                                                                    | Cance                         | el                                                                                                    |
| Tunnel Surface Commands Add-In                                                                                                    |                               | _                                                                                                    |
| Tumouts Add-in                                                                                                    | Неір                          |                                                                                                    |
| Update Design Add-In                                                                                                    |                               |                                                                                                    |
| Upload Trimble Add-In                                                                                                    |                               |                                                                                                    |
| Variable Manager Add-In                                                                                                    |                               |                                                                                                    |
| View Bathymetric Elevation Add-In                                                                                                    |                               |                                                                                                    |
|                                                                                                    |                               |                                                                                                    |
| Wiew Drainage as Solids Add-In<br>Description<br>The Turnouts Add-In provides commands for the creation<br>connecting geometry.                                                                                                    | and editing of tumouts and    |                                                                                                    |
| View Drainage as Solids Add-In<br>Description<br>The Turnouts Add-In provides commands for the creation<br>connecting geometry.                                                                                                    | and editing of turnouts and   |                                                                                                    |
| View Drainage as Solids Add-In<br>Description<br>The Turnouts Add-In provides commands for the creation<br>connecting geometry.                                                                                                    | and editing of turnouts and   |                                                                                                    |
| Wiew Drainage as Solids Add-In           Description           The Turnouts Add-In provides commands for the creation connecting geometry.           Command           Geometry>View Geometry>All Turnouts                                                                                                    | and editing of turnouts and   |                                                                                                    |
| Wew Drainage as Solids Add-In           Description           The Turnouts Add-In provides commands for the creation connecting geometry.           Command           Geometry>View Geometry>All Turnouts           Geometry>Turnouts-Create Turnout                                                                                                    | +                             |                                                                                                    |
| View Drainage as Solids Add-In     Description     The Turnouts Add-In provides commands for the creation     connecting geometry.     Command     Geometry>New Geometry>All Turnouts     Geometry>Turnouts>Create Turnout     Geometry>Turnouts>Create Diamond Crossing                                                                                                    | T and editing of turnouts and |                                                                                                    |
| Mew Drainage as Solids Add-In     Description     The Tumouts Add-In provides commands for the creation     connecting geometry.     Command     Geometry>View Geometry>All Tumouts     Geometry>Tumouts>Create Tumout     Geometry>Tumouts>Create Damond Crossing     Geometry>Tumouts>Create Connection                                                                                                    | editing of turnouts and       |                                                                                                    |
| Wew Drainage as Solids Add-In           Description           The Turnouts Add-In provides commands for the creation connecting geometry.           Command           Geometry>View Geometry>All Turnouts           Geometry>Turnouts-Create Turnout           Geometry>Turnouts-Create Damond Crossing           Geometry>Turnouts>Create Connection           Geometry>Turnouts>Create Connection                                                                                                    | -                             | a de la constante de la constante de |

- 3. Select **Tools > Locks > Style Lock** from the InRoads menus.
- 4. Select Drainage > View > Drainage as Solids.

|   | $\square$ |    |
|---|-----------|----|
| 1 |           | ١. |

Exercise: Displaying Roadway Components

#### **Lesson Objective:**

In this lesson, we will display 3D Roadway Component graphics using InRoads.

- 1. Select **Tools > Locks > Style Lock** from the InRoads menus.
- 2. Select Modeler > Roadway Designer.
- 3. Review the roadway design using the Roadway Designer.
- 4. Select Corridor > Create Surface from the Roadway Designer dialog.
- 5. Enable the **Components** option in the Display in Plan View portion of the Create Surface dialog.
- 6. Key in **Finished** as the **Name** of the Surface.
- 7. Click Apply and then click Close.
- 8. Select File > Save As.
- 9. Change the Save as type to Surfaces (\*.dtm).
- 10. Change the Active to Finished.
- 11. Click the **Save** button.

| Save As       |                                  |                                  |                                                       | <b></b> X                           |
|---------------|----------------------------------|----------------------------------|-------------------------------------------------------|-------------------------------------|
| Save in:      | 鷆 Data                           | •                                | • 🧿 🤌 🔛 🛄                                             | -                                   |
| Recent Places | Name<br>GEOPAK<br>Corporate D    | rive.dtm                         | Date modified<br>5/2/2011 9:57 PI<br>3/25/2011 3:16 F | Type<br>M File folder<br>M DTM File |
| Network       | File name: Save as type: Active: | Finished.dtm<br>Surfaces (*.dtm) | •                                                     | Save<br>Cancel                      |

12. Click Cancel.

## **Chapter 2: Clash Detection**

#### **CLASH DETECTION WORKFLOW IN MICROSTATION**

In this lesson, we will detect clashes between the drainage pipes and asphalt road surface. We will also find pipes that are closer than 3 feet to the asphalt surface.

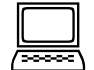

Exercise: Create a Clash Detection Job

#### Lesson Objective:

This exercise will guide you through the steps to create a Class Detection Job.

#### **Procedure:**

- 1. Select File > Open from the MicroStation menus.
- 2. Select Corporate Drive Clash Detection.dgn from the C:\2012\_BT\_Civil\BC2WK3 Civil Design Review-3D Modeling and Clash Detection\Data folder location and click Open.
- 3. Select Tools > Clash Detection > Clash Detection from the MicroStation menus.
- 4. Select Jobs > New from the Clash Detection dialog.
- 5. Key in **3 FT Pipe Clearance** in the Name field.

| Clash Detection - Untitled Jo<br>Job Results | b                      |   | -                                     |       |
|----------------------------------------------|------------------------|---|---------------------------------------|-------|
|                                              | Criteria Rules Results |   |                                       |       |
|                                              | 🤗 Levels               | * | Set A                                 | *     |
|                                              | (none)                 | • | Soft Clearance: 0.0000 US Survey Feet |       |
|                                              |                        |   | Self Check                            |       |
|                                              |                        |   |                                       |       |
|                                              | 24                     |   | Dara itara ƙara tak                   |       |
|                                              | Default                |   | Drag items from left                  |       |
|                                              | Drainage               |   |                                       |       |
|                                              | Drainage Areas         |   |                                       |       |
|                                              | E_CNTR_SurveyControl   |   | Set B                                 | *     |
|                                              | E_COGO_PropertyCorner  |   | Soft Clearance: 0.0000 US Survey Feet |       |
|                                              | E_COGO_PropertyLine    |   | Self Check                            |       |
|                                              | E_DRAIN_Area           |   |                                       |       |
|                                              | E_DRAIN_Culvert        | - | Drag items from left                  |       |
|                                              |                        |   | Dray tona non reit                    |       |
|                                              | Car References         | • |                                       |       |
|                                              | Named Groups           | * | L                                     |       |
|                                              |                        |   | Process                               | Close |

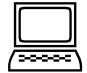

Exercise: Define Clash Detection Criteria

#### Lesson Objective:

This exercise will guide you through the steps to define Class Detection Criteria.

#### Procedure:

- 1. Select the level named **P\_DRAIN\_StormSewer** from the Levels list in the **Criteria** tab.
- 2. Drag and drop the level named **P\_DRAIN\_StormSewer** to the **Set A** field.
- 3. Review the CAD graphics.

- 4. Key in 3.00 for the **Soft Clearance** in **Set A**.
- 5. Select the level named **P\_ROAD\_Asphalt** from the Levels list in the **Criteria** tab.
- 6. Drag and drop the level named **P\_ROAD\_Asphalt** to the **Set B** field.

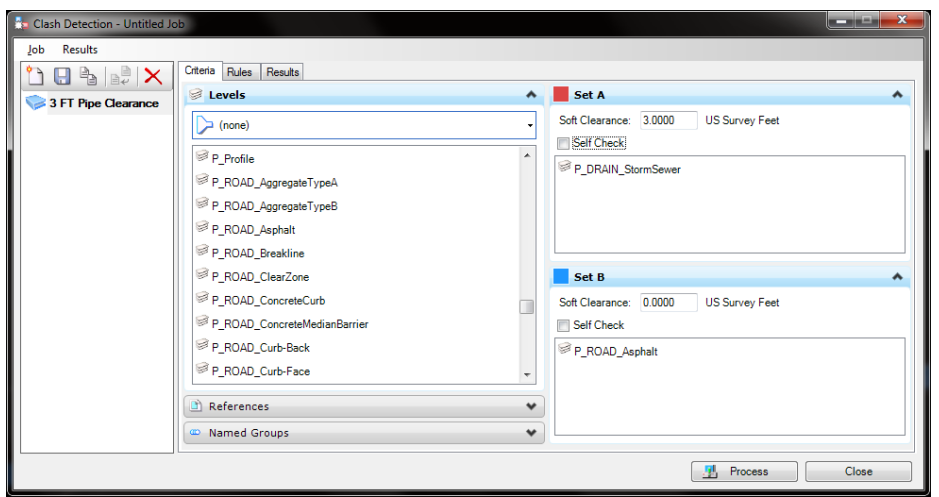

7. Review the CAD graphics.

#### **Exercise:** Define Clash Detection Rules

#### **Lesson Objective:**

This exercise will guide you through the steps to define Class Detection Rules.

- 1. Select the **Rules** tab from the Clash Detection dialog.
- 2. Disable the Suppress clashes between elements that are touching option.

| Clash Detection - Untitled J |                                                        |             |
|------------------------------|--------------------------------------------------------|-------------|
| Job Results                  |                                                        |             |
| 1 B B 🕹 🗙                    | Criteria Rules Results                                 |             |
| 3 FT Pine Clearance          | Touching Elements                                      |             |
|                              | Tolerance: 0.0033 US Survey Feet                       |             |
|                              | Suppress clashes between elements that are touching    |             |
|                              | Suppression Rules                                      |             |
|                              | 🕞 New 🔝 Duplicate 🐹 Delete                             | ⊕ Up ⊕ Down |
|                              | Check rules to activate (applied in the order shown)   |             |
|                              |                                                        |             |
|                              | <                                                      | F.          |
|                              | Rule description (Click the underlined values to edit) |             |
|                              |                                                        |             |
|                              |                                                        |             |
|                              |                                                        |             |
|                              | Process                                                | Close       |

Exercise: Process and Review the Clash Detections

#### Lesson Objective:

This exercise will guide you through the steps to process and review the Class Detections.

#### Procedure:

- 1. Select **Results > Display Settings > Animate Transitions** from the Clash Detection dialog (this should be checked On).
- 2. Click the **Process** button.
- 3. This should result in 5 clashes.

| the second second second second second second second second second second second second second second second se                                    | Criteria Rules                                                                                     | Results                                                        |                                                                         |                                                  |             |                          |              |                    |             |     |
|----------------------------------------------------------------------------------------------------|----------------------------------------------------------------------------------------------------|----------------------------------------------------------------|-------------------------------------------------------------------------|--------------------------------------------------|-------------|--------------------------|--------------|--------------------|-------------|-----|
| S FT Pipe Clearance                                                                                                    | ***                                                                                                | E s                                                            | ٤                                                                       |                                                  |             |                          |              |                    |             |     |
| A STREET                                                                                                    | Name                                                                                               | Status                                                         | Туре                                                                    | Clearance                                        | Assigned To | Found By                 | Found On     | Accepted By        | Accepted On | Ass |
|                                                                                                    | Oash1     Oash1                                                                                    | New                                                            | Hard                                                                    | Less Than Zern                                   |             | Dan Eskin                | 2011-05-0    |                    |             |     |
|                                                                                                    | Clash2<br>Clash3                                                                                   | New                                                            | Clearance                                                               | 2.9209                                           | -           | Dan Eskin                | 2011-05-0    | -                  |             | -   |
|                                                                                                    | Clash4                                                                                             | New                                                            | Clearance                                                               | 2.3527                                           |             | Dan Eskin                | 2011-05-0    |                    |             |     |
|                                                                                                    | Clash5                                                                                             | New                                                            | Gearance                                                                | 2 3057                                           |             | Dan Eskin                | 2011-05-0    |                    |             |     |
|                                                                                                    | <b>x</b>                                                                                           |                                                                |                                                                         | m                                                |             | _                        |              |                    |             | _   |
|                                                                                                    | Element                                                                                            | info                                                           |                                                                         |                                                  |             | lement Info B -          |              |                    |             |     |
|                                                                                                    | PointEr                                                                                            | tity2d                                                         |                                                                         |                                                  |             | Compon                   | ent          |                    |             | *   |
|                                                                                                    | ID<br>Width                                                                                        |                                                                | P11<br>18,0000                                                          |                                                  |             | Name                     | R_As         | phalt<br>AD Amhalt |             |     |
|                                                                                                    | Height                                                                                             |                                                                | 18.0000                                                                 |                                                  |             | Description              | Asph         | alt<br>suite Drive |             |     |
|                                                                                                    | Slope                                                                                              |                                                                | 9.06%<br>BCP - Bread                                                    |                                                  |             | Pay Item<br>Horizontal J | liorene Come | vale Drive         |             |     |
| <u> </u>                                                                                                    |                                                                                                    |                                                                |                                                                         |                                                  |             |                          |              |                    |             | _   |
|                                                                                                    |                                                                                                    |                                                                |                                                                         |                                                  |             |                          | l            | Process            | CI          | ose |
| Click the <b>Sh</b><br>Click the <b>Ne</b>                                                                                                    | ow Bac<br>xt Clasl                                                                                 | kgro<br>h bu                                                   | <b>ound</b><br>utton.                                                   | button                                           |             | 10                       |              |                    |             |     |
| Click the <b>Sh</b><br>Click the <b>Ne</b><br>Review the p                                                                                         | ow Bac<br>xt Clasl<br>graphic                                                                      | <b>kgr</b> o<br>n bu<br>s.                                     | <b>ound</b><br>utton.                                                   | button                                           |             | 10                       |              |                    |             |     |
| Click the <b>Sh</b><br>Click the <b>Ne</b><br>Review the<br>Click the Sh                                                                           | ow Bac<br>xt Clasl<br>graphic<br>ow Elen                                                           | kgro<br>n bu<br>s.<br>nen                                      | <b>ound</b><br>utton.<br>t B bu                                         | button<br>X                                      |             |                          |              |                    |             |     |
| Click the <b>Sh</b><br>Click the <b>Ne</b><br>Review the<br>Click the Sh<br>Click the <b>Ne</b>                                                    | ow Bac<br>xt Clasl<br>graphic<br>ow Elen<br>xt Clasl                                               | kgro<br>n bu<br>s.<br>nen<br>n bu                              | ound<br>utton.<br>t B bu<br>utton.                                      | utton.                                           |             |                          |              |                    |             |     |
| Click the <b>Sh</b><br>Click the <b>Ne</b><br>Review the<br>Click the Sh<br>Click the <b>Ne</b><br>Right-click o                                   | ow Bac<br>xt Clasl<br>graphic<br>ow Elen<br>xt Clasl<br>on the C                                   | kgro<br>n bu<br>s.<br>nen<br>n bu<br>lasl                      | ound<br>utton.<br>t B bu<br>utton.<br>h <b>3</b> an                     | button<br>wtton.<br>d select                     | Add 1       | Гo Se                    | lectio       | on Set             |             |     |
| Click the <b>Sh</b><br>Click the <b>Ne</b><br>Review the p<br>Click the Sh<br>Click the <b>Ne</b><br>Right-click o<br>Review the p                 | ow Bac<br>xt Clasl<br>graphic<br>ow Elen<br>xt Clasl<br>on the C<br>graphic                        | kgro<br>n bu<br>s.<br>nen<br>n bu<br>lasl<br>s.                | ound<br>utton.<br>t B bu<br>utton.<br>h <b>3</b> an                     | button<br>utton.<br>SX<br>d select               | Add 1       | Го Se                    | lectio       | on Set             | :.          |     |
| Click the <b>Sh</b><br>Click the <b>Ne</b><br>Review the p<br>Click the Sh<br>Click the <b>Ne</b><br>Right-click o<br>Review the p<br>Close the Cl | ow Bac<br>xt Clasl<br>graphic<br>ow Elen<br>xt Clasl<br>on the C<br>graphic<br>ash Det             | kgro<br>n bu<br>s.<br>nen<br>n bu<br>lasl<br>s.<br>ect         | ound<br>utton.<br>t B bu<br>utton.<br>h <b>3</b> an<br>ion di           | button<br>utton.<br>d select                     | : Add 1     | Го Se                    | lecti        | on Set             | t.          |     |
| Click the <b>Ne</b><br>Review the p<br>Click the Sho<br>Click the <b>Ne</b><br>Right-click o<br>Review the p<br>Close the Click                    | ow Bac<br>xt Clasl<br>graphic<br>ow Elen<br>xt Clasl<br>on the C<br>graphic<br>ash Det<br>ng up a  | kgro<br>n bu<br>s.<br>nen<br>n bu<br>lasl<br>s.<br>ect<br>n Al | ound<br>utton.<br>t B bu<br>utton.<br>h <b>3</b> an<br>ion di<br>ert di | button<br>utton.<br>d select<br>ialog.           | Add T       | Го Se                    | lecti        | on Set             | :.          |     |
| Click the <b>Ne</b><br>Review the p<br>Click the Sho<br>Click the <b>Ne</b><br>Right-click o<br>Review the p<br>Close the Cli<br>This will brin    | ow Bac<br>xt Clasi<br>graphic<br>ow Elen<br>xt Clasi<br>on the C<br>graphic<br>ash Det<br>ng up ai | kgro<br>n bu<br>s.<br>nen<br>n bu<br>lasl<br>s.<br>ect<br>n Al | ound<br>utton.<br>t B bu<br>utton.<br>h <b>3</b> an<br>ion di<br>ert di | button<br>utton.<br>d select<br>ialog.<br>ialog. | Add T       | Γo Se                    | lecti        | on Set             | :.          |     |

13. Click No on the Alert dialog.

<u>Y</u>es

No Cancel

#### **CLASH DETECTION WORKFLOW IN BENTLEY NAVIGATOR**

In this lesson, we will use Bentley Navigator to markup clash detections.

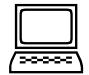

Exercise: Publish an i-model

#### Lesson Objective:

This exercise will guide you through the steps to publish an i-model.

#### Procedure:

- 1. Select File > Publish i-model from the MicroStation menus.
- 2. Enable the **Create a Package** option.
- 3. Click OK on the Publish i-model dialog.

| Publish i-model                                                               |  |  |  |  |  |  |
|-------------------------------------------------------------------------------|--|--|--|--|--|--|
| <ul> <li>Force republishing of all files</li> <li>Create a package</li> </ul> |  |  |  |  |  |  |
| Package: Corporate Drive Clash Detectio i.dgn                                 |  |  |  |  |  |  |
| Protection: Everyone                                                          |  |  |  |  |  |  |
| Rights: ✓ View ✓ Export<br>Edit ✓ Pint                                        |  |  |  |  |  |  |
| Expires: YYYY/MM/DD                                                           |  |  |  |  |  |  |
| <u>OK</u><br>Cancel                                                           |  |  |  |  |  |  |

4. Exit MicroStation.

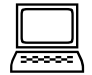

Exercise: Start Bentley Navigator

#### Lesson Objective:

This exercise will guide you through the steps to start Bentley Navigator.

- 1. From the computer desktop double-click on the Bentley Navigator V8i (SELECTseries 4) icon.
- When the Bentley Navigator Open dialog appears navigate to the following directory: C:\2012\_BT\_Civil\BC2WK3 - Civil Design Review-3D Modeling and Clash Detection\DATA
- 3. Highlight the file *Corporate Drive Clash Detection.i.dgn* and click **Open.**
- 4. Select the Fit View icon at the top of the Bentley Navigator interface.

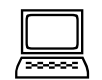

Exercise: Create a Clash Detection Job

#### Lesson Objective:

This exercise will guide you through the steps to create a Class Detection Job in Bentley Navigator.

#### Procedure:

- 1. Select **Tools > Clash Detection > Clash Detection** from the Bentley Navigator menus.
- 2. Select Jobs > New from the Clash Detection dialog.
- 3. Key in **Pipe Clashes** in the Name field.
- 4. Highlight the Job named **Pipe Clashes**.

| 諱 Clash Detection - Pipe Clashes |                                       |   |                   | - • •               |
|----------------------------------|---------------------------------------|---|-------------------|---------------------|
| Job Results                      |                                       |   |                   |                     |
| 1 B B 🗈 🖻 🗙                      | Criteria Rules Results                |   |                   |                     |
| All Jobs                         | Sevels                                | * | 🗮 Set A           | ^                   |
| Pipe Clashes                     | ₿1                                    | * | Soft Clearance: 0 | .0000 US Survey Fee |
|                                  | <sup>24</sup> ≈ 24                    |   | Self Check        |                     |
|                                  | Default                               |   |                   |                     |
|                                  | Drainage                              |   | Drag ite          | ems from left       |
|                                  | Crainage Areas                        |   |                   |                     |
|                                  | E CNTR SurveyControl                  |   |                   |                     |
|                                  | E COGO PropertyCorner                 |   | 🗮 Set B           | *                   |
|                                  | E COGO PropertyLine                   |   | Soft Clearance: 0 | .0000 US Survey Fee |
|                                  | SE DRAIN Area                         | - | Self Check        |                     |
|                                  |                                       |   |                   |                     |
|                                  |                                       |   | Drag its          | ems from left       |
|                                  | References                            | * |                   |                     |
|                                  | Item Sets/Named Groups                | * | L                 |                     |
|                                  | · · · · · · · · · · · · · · · · · · · |   |                   |                     |
|                                  |                                       |   | Process           | Close               |

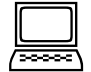

Exercise: Define Clash Detection Criteria

#### **Lesson Objective:**

This exercise will guide you through the steps to define Class Detection Criteria.

- 1. Select the level named **P\_DRAIN\_StormSewer** from the Levels list in the **Criteria** tab.
- 2. Drag and drop the level named **P\_DRAIN\_StormSewer** to the **Set A** field.
- 3. Review the CAD graphics.
- 4. Select the level named **P\_ROAD\_Asphalt** from the Levels list in the **Criteria** tab.
- 5. Drag and drop the level named **P\_ROAD\_Asphalt** to the **Set B** field.

| Lash Detection - Pipe Clashes<br>Job Results |                                                                                                    |   |                                                                                |               |
|----------------------------------------------|----------------------------------------------------------------------------------------------------|---|--------------------------------------------------------------------------------|---------------|
| Al Jobs                                      | Criteria Rules Results                                                                                                    | * | Soft Clearance: 0.0000 Self Check P_DRAIN_StormSewer                           | US Survey Fee |
|                                              | <ul> <li>P_ROAD_ConcreteMedianBarrier</li> <li>P_ROAD_Curb-Back</li> <li>P_ROAD_Curb-Face</li> <li>P_ROAD_CutLine</li> </ul> | - | Set B       Soft Clearance:       0.0000       Self Check       P_ROAD_Asphalt | VS Survey Fee |
|                                              | References     Item Sets/Named Groups                                                                                        | * | Process                                                                        | Close         |

6. Review the CAD graphics.

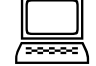

#### Exercise: Process and Review the Clash Detections

#### Lesson Objective:

This exercise will guide you through the steps to process and review the Class Detections.

- 1. Select **Results > Display Settings** from the Clash Detection dialog.
- 2. Enable the Animate transitions option.
- 3. Move the **Zoom extent** slider slightly to the right.
- 4. Click OK.

| Clash Display Sattings       |    |   |         |        |        |
|------------------------------|----|---|---------|--------|--------|
| Hard Clack Display           |    |   |         |        |        |
|                              |    |   |         |        |        |
| Element A color:             |    |   | 205,    | 0, 0   | -      |
| Element A transparency:      |    |   | 25      | 5      | -      |
| Element B color:             |    |   | 0, 0,   | 205    | -      |
| Element B transparency:      |    |   | 25      | 5      | -      |
| 🗯 Clearance Display          |    |   |         |        | ^      |
| Element A color:             |    |   | 255, 9  | 7, 97  | -      |
| Element A transparency:      |    |   | 25      | 5      | •      |
| Element B color:             |    |   | 77, 166 | 6, 255 | •      |
| Element B transparency:      |    |   | 25      | 5      | -      |
| 💥 Surroundings Display       |    |   |         |        | ^      |
| Extent of surroundings:      | -  | • |         |        | + +    |
| Exclude obstructing elements | 5  |   |         |        |        |
| 🖓 Zoom                       |    |   |         |        | ~      |
| Zoom extent:                 | ବ୍ | • |         |        | ► @    |
| Zoom only in active view     |    |   |         |        |        |
| Animate transitions          |    |   |         |        |        |
|                              |    |   | ОК      |        | Cancel |

5. Click the **Process** button.

Two clashes will result.

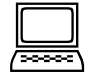

Exercise: Create Markups for Clash1 and Clash2

#### **Lesson Objective:**

This exercise will guide you through the steps to markups for the Class Detections.

#### Procedure:

- 1. Ensure that **Clash1** is selected.
- 2. Click the Show Background button.
- 3. Zoom in closer to the pipe clash in View 1.
- 4. Click the **Create a markup for Clash1** button.
- Ð 5. Click the **Next Clash** button.
- 6. Zoom in closer to the pipe clash in View 1.
- 7. Click the **Create a markup for Clash2** button.
- 8. Select Job > Save Job to save the Job.
- 9. Close the Clash Detection dialog.
- 10. Select Review > Markup > Markups Dialog. This will bring up the Markups dialog.

15

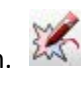

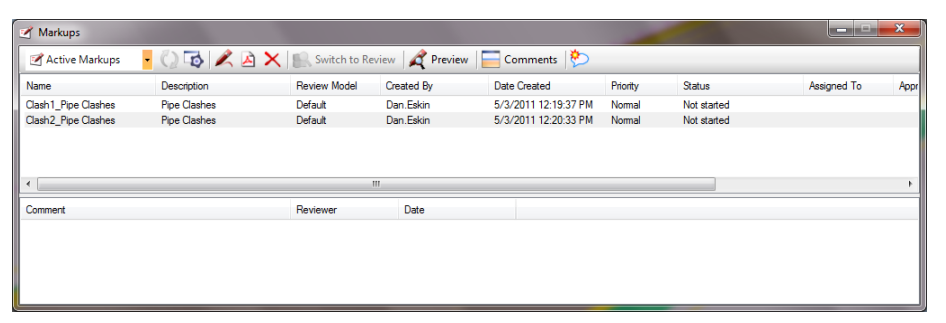

- 11. Put your cursor in the **Assigned To** field in the Clash1\_Pipe Clashes row.
- 12. Key in Mr. French in the Assigned To field.

| 🗹 Markups              | -                          |                  |                  |                      |          |             |             | ×   |
|------------------------|----------------------------|------------------|------------------|----------------------|----------|-------------|-------------|-----|
| Active Markups         | - 🗘 🐼 🖊 🔬 🕽                | < 🔛 Switch to Re | eview 🛛 🍂 Previe | w 🔚 Comments [ 🏷     |          |             |             |     |
| Name                   | Description                | Review Model     | Created By       | Date Created         | Priority | Status      | Assigned To | Арр |
| Clash1_Pipe Clashes    | Pipe Clashes               | Default          | Dan.Eskin        | 5/3/2011 12:19:37 PM | Normal   | Not started | Mr. French  |     |
| Clash2_Pipe Clashes    | Pipe Clashes               | Default          | Dan.Eskin        | 5/3/2011 12:20:33 PM | Normal   | Not started |             | 2   |
| •                      |                            |                  |                  |                      |          |             |             | ۰,  |
| Comment                |                            | Reviewer         | Date             |                      |          |             |             |     |
| Assigned To was change | d from "" to "Mr. French". | Dan.Eskin        | 5/3/2011 3:0     | 5:20 PM              |          |             |             |     |
|                        |                            |                  |                  |                      |          |             |             |     |

13. Change the **Priority** to from Normal to **High**.

| 🗹 Markups               | -                          |                  |                 |          |                  | -                    |             |             | x    |
|-------------------------|----------------------------|------------------|-----------------|----------|------------------|----------------------|-------------|-------------|------|
| Active Markups          | - 🗘 🐼 🖊 🍐                  | 🕻 🔝 Switch to Re | view 🛛 🍂 Previe | w   🔚 Ca | mments [ 🏷       |                      |             |             |      |
| Name                    | Description                | Review Model     | Created By      | Date     | Created          | Priority             | Status      | Assigned To | Аррг |
| Clash1_Pipe Clashes     | Pipe Clashes               | Default          | Dan.Eskin       | 5/3/2    | 011 12:19:37 PM  | Normal 👻             | Not started | Mr. French  |      |
| Clash2_Pipe Clashes     | Pipe Clashes               | Default          | Dan.Eskin       | 5/3/2    | 2011 12:20:33 PM | Low<br>Nomal<br>High | Not started |             |      |
| Comment                 |                            | Reviewer         | Date            |          |                  |                      |             |             | ,    |
| Assigned To was changed | d from "" to "Mr. French". | Dan.Eskin        | 5/3/2011 3:0    | 5:20 PM  |                  |                      |             |             |      |
|                         |                            |                  |                 |          |                  |                      |             |             |      |

- 14. Click the Comments button.
- 15. Key in "This pipe is clashing with the asphalt" and click OK.

| Markup:    | Clash1_Pipe Clashes     |        |  |
|------------|-------------------------|--------|--|
| Comment    |                         |        |  |
| inis piper | s daying mul ura ayyina |        |  |
|            |                         | Canaal |  |

16. Right-click on the Clash1\_Pipe Clashes row and select **Open**.

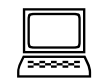

Exercise: Redline Clash1 and Clash2

#### Lesson Objective:

This exercise will guide you through the steps to redline the Class Detections.

#### **Procedure:**

1. From the Task Menus, select the Redline tasks.

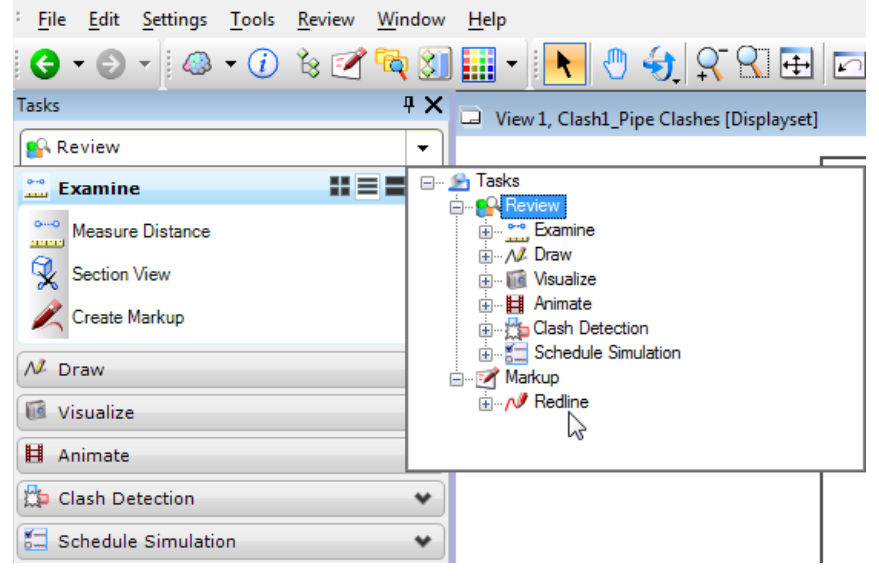

2. Select the Place Note command from the Redline menus.

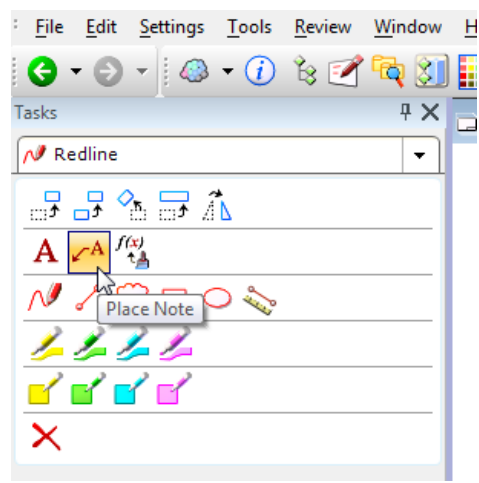

- 3. Key in "Pipe is too high on this end" in the Text Editor dialog.
- 4. Click once near the pipe and click again to locate the text.

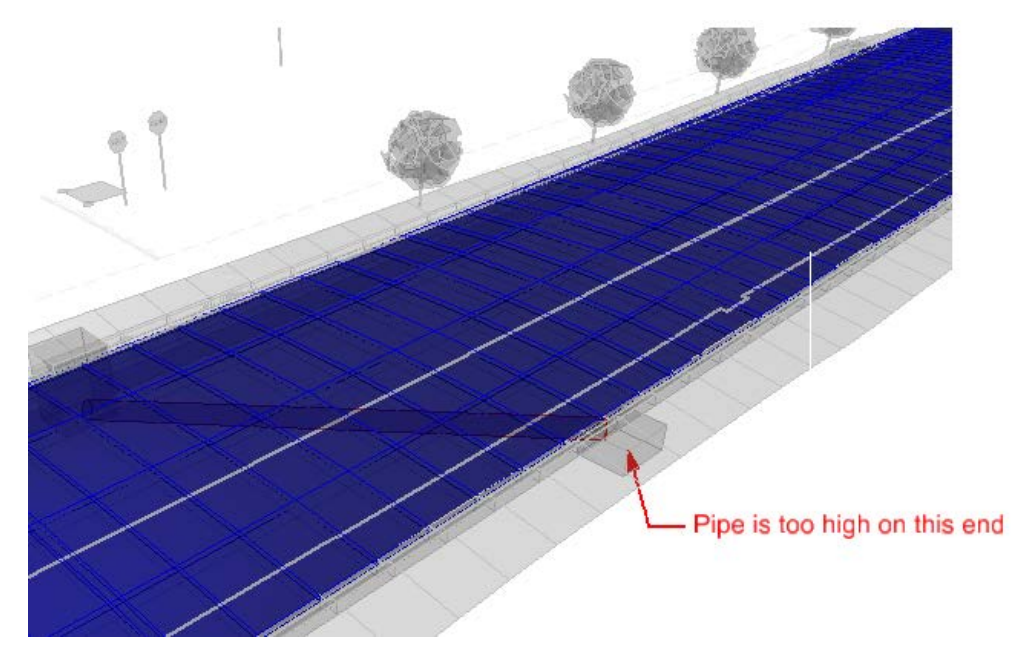

- 5. Repeat these steps for the Clash2.
- 6. Select **Review > Switch to Review** from the Bentley Navigator menus.
- 7. Exit Bentley Navigator.
- 8. This will bring up an Alert dialog.

| Alert |                                       |                             |        |
|-------|---------------------------------------|-----------------------------|--------|
| ?     | Save changes to:<br>Corporate Drive ( | Clash Detection.overlay.dgn |        |
|       |                                       |                             |        |
|       |                                       |                             |        |
|       | <u>Y</u> es                           | No                          | Cancel |

- 9. Click **Yes** on the Alert dialog.
- 10. Click Save to save the Overlay file named Corporate Drive Clash Detection.overlay.dgn.